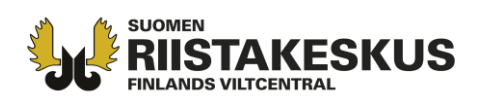

## Hirvihavainnon kirjaaminen Oma riista -maastosovelluksella

Havaintokirjaus menee metsästyksenjohtajalle hyväksyttäväksi kun: 1. Havainto on kirjattu yhteyshenkilön määrittämälle seuran **hirvenmetsästysalueelle**. 2. Kirjauksen on tehnyt seuran jäsenkutsun hyväksynyt **hirviryhmän jäsen**. 3.**"Hirvenmetsästyksen yhteydessä"** -kohta on rastitettu. **Myös kaadetuista hirvistä tehdään havaintokirjaus.** Orvot vasat merkitään "Yksinäinen vasa" -kohtaan. Nähty hirvi kirjataan kunakin metsästyspäivänä havainnoksi vain kertaalleen.

Kirjauduttuasi sovellukseen valitse etusivulla **Uusi havainto** tai suoraan laji alta.

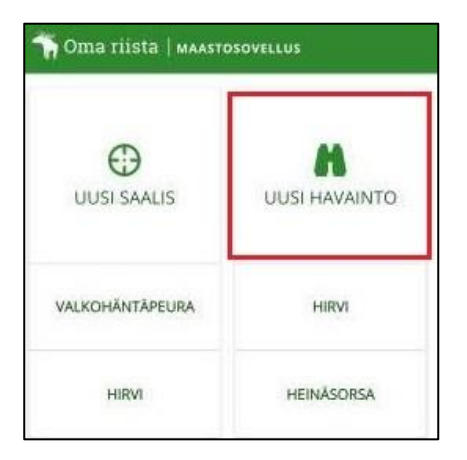

Lisää lajivaihtoehtoja löydät valittuasi **Uusi** havainto. Voit määrittää lajin valitsemalla Valitse laji  $\rightarrow$  Riistanisäkkäät  $\rightarrow$  Hirvi.

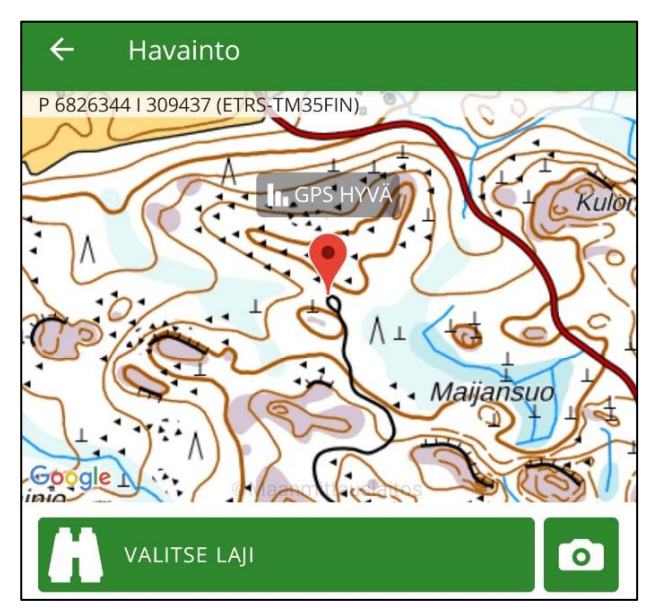

Kartta avautuu sijaintiisi, jos gps-paikannus on päällä. **Kalenteria** ja **kelloa** napauttamalla voit vaihtaa havaintoajankohdan päivämäärän ja kellonajan.

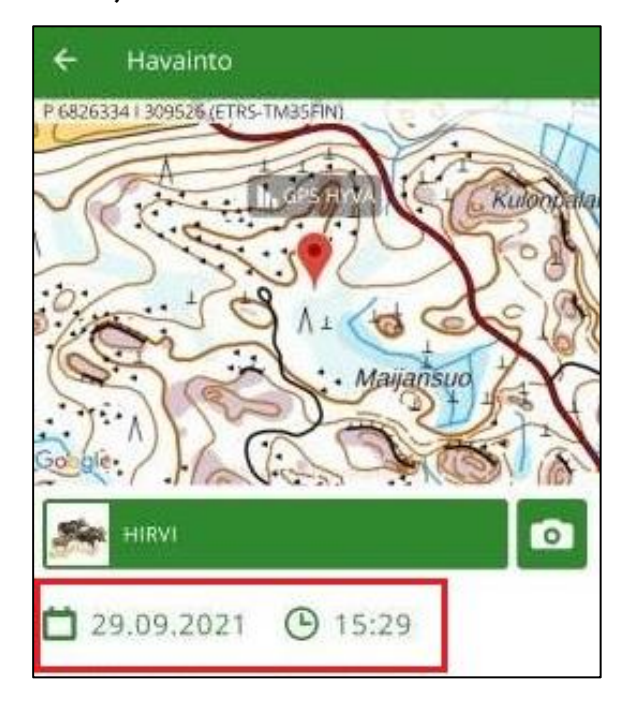

## **Asiakaspalvelu** p. 029 431 2001 asiakaspalvelu@riista.fi

Verkkosivut www.riista.fi Sähköinen asiointi oma.riista.fi **Kirjaamo** Sompiontie I, 00730 Helsinki kirjaamo@riista.fi **Lupahallinto** Sompiontie I 00730 Helsinki Iupahallinto.kirjaamo@riista.fi

Y-tunnus 0201724–4 Verkkolaskut 003702017244 laskut@riista.fi

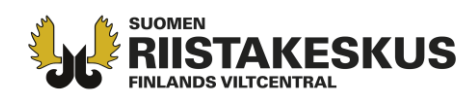

Karttaa napauttamalla voit asettaa havainnolle

uuden sijainnin kartalla.

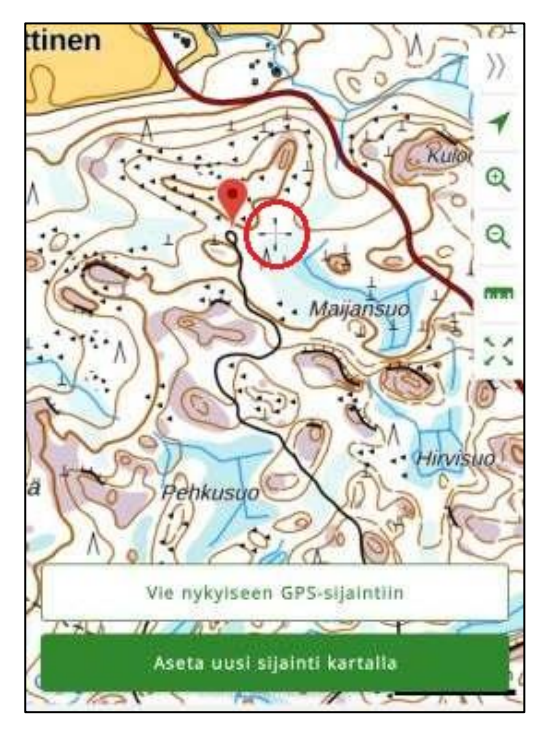

Valitse "Hirvenmetsästyksen yhteydessä" -

Kyllä ja valitse havaintotyypiksi "Näkö".

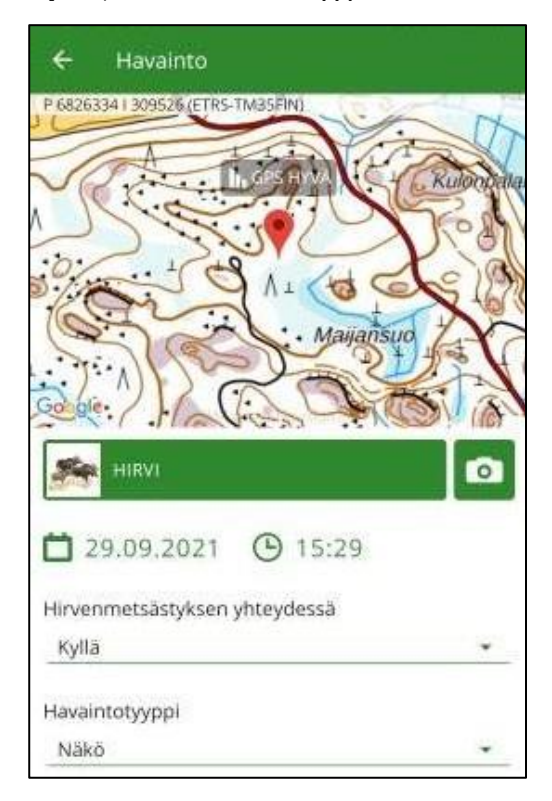

Pyyhkäisemällä ruutua ylöspäin pääset antamaan

havainnon tiedot ja vapaaehtoisen kuvauksen.

Tallentamalla ehdotus menee

metsästyksenjohtajalle hyväksyttäväksi ja kirjautuu ilmoittajan riistalokiin.

| ÷      | Havainto                 |          |
|--------|--------------------------|----------|
| Havai  | ntotyyppi                |          |
| Näk    | ö                        | *        |
| Aikuis | sia uroksia              |          |
| 1      |                          | *        |
| Vasati | tomia naaraita           |          |
| 0      | 20 Reserves              | *        |
| Naara  | as + 1 vasa              |          |
| 0      | Ref III - 2004 Andresson | •        |
| Naara  | as + 2 vasaa             |          |
| 1      |                          | •        |
| Naara  | as + 3 vasaa             |          |
| 0      |                          | •        |
| Yksina | äinen vasa               |          |
| 0      |                          | •        |
| Tunte  | mattomia                 |          |
| 0      |                          | •        |
|        | Hylkaa                   | Tallenna |

**Asiakaspalvelu** p. 029 431 2001 asiakaspalvelu@riista.fi Verkkosivut www.riista.fi Sähköinen asiointi oma.riista.fi **Kirjaamo** Sompiontie I, 00730 Helsinki kirjaamo@riista.fi **Lupahallinto** Sompiontie I 00730 Helsinki Iupahallinto.kirjaamo@riista.fi Y-tunnus 0201724–4 Verkkolaskut 003702017244 laskut@riista.fi